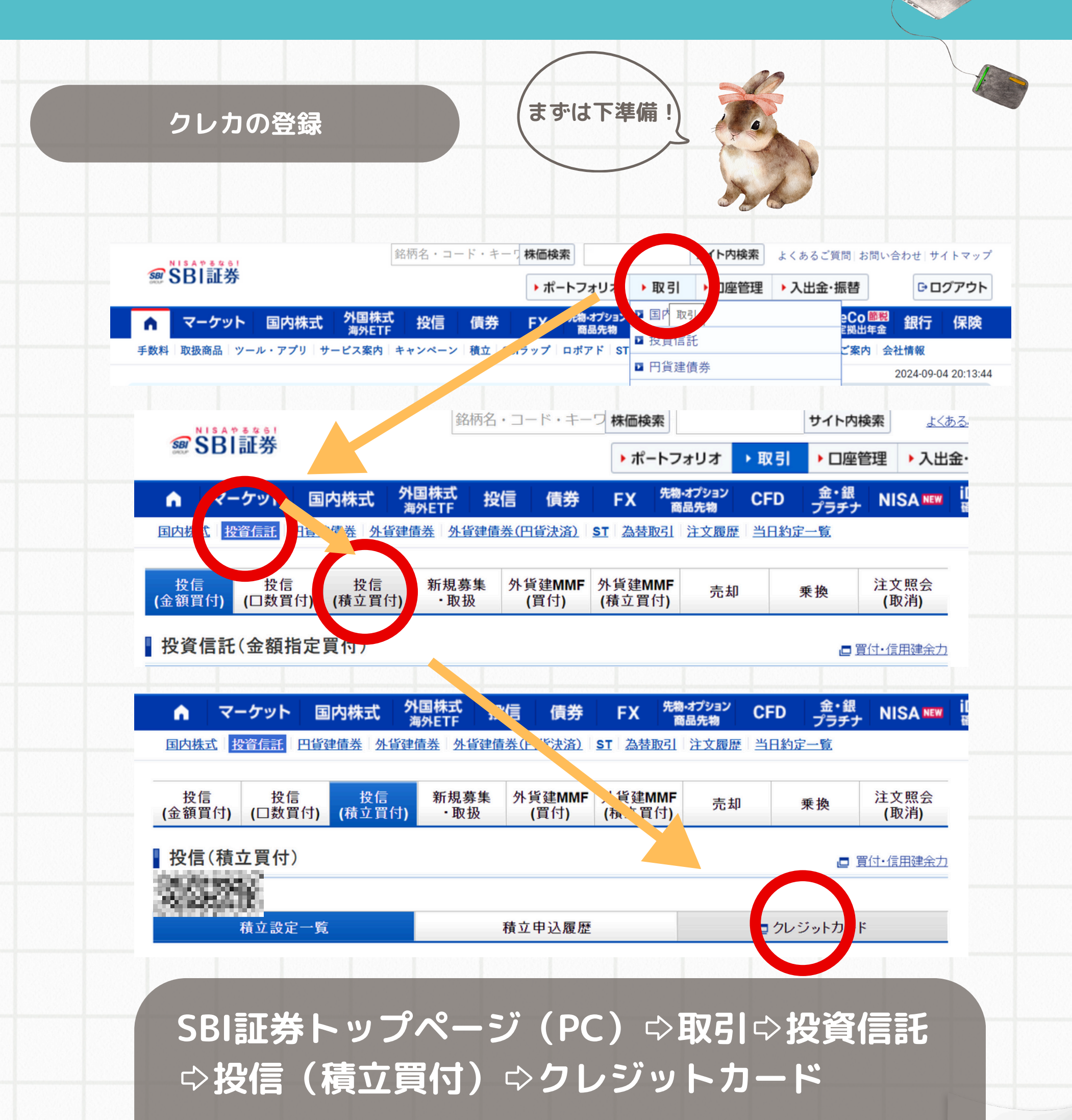

※登録できるのは三井住友カード

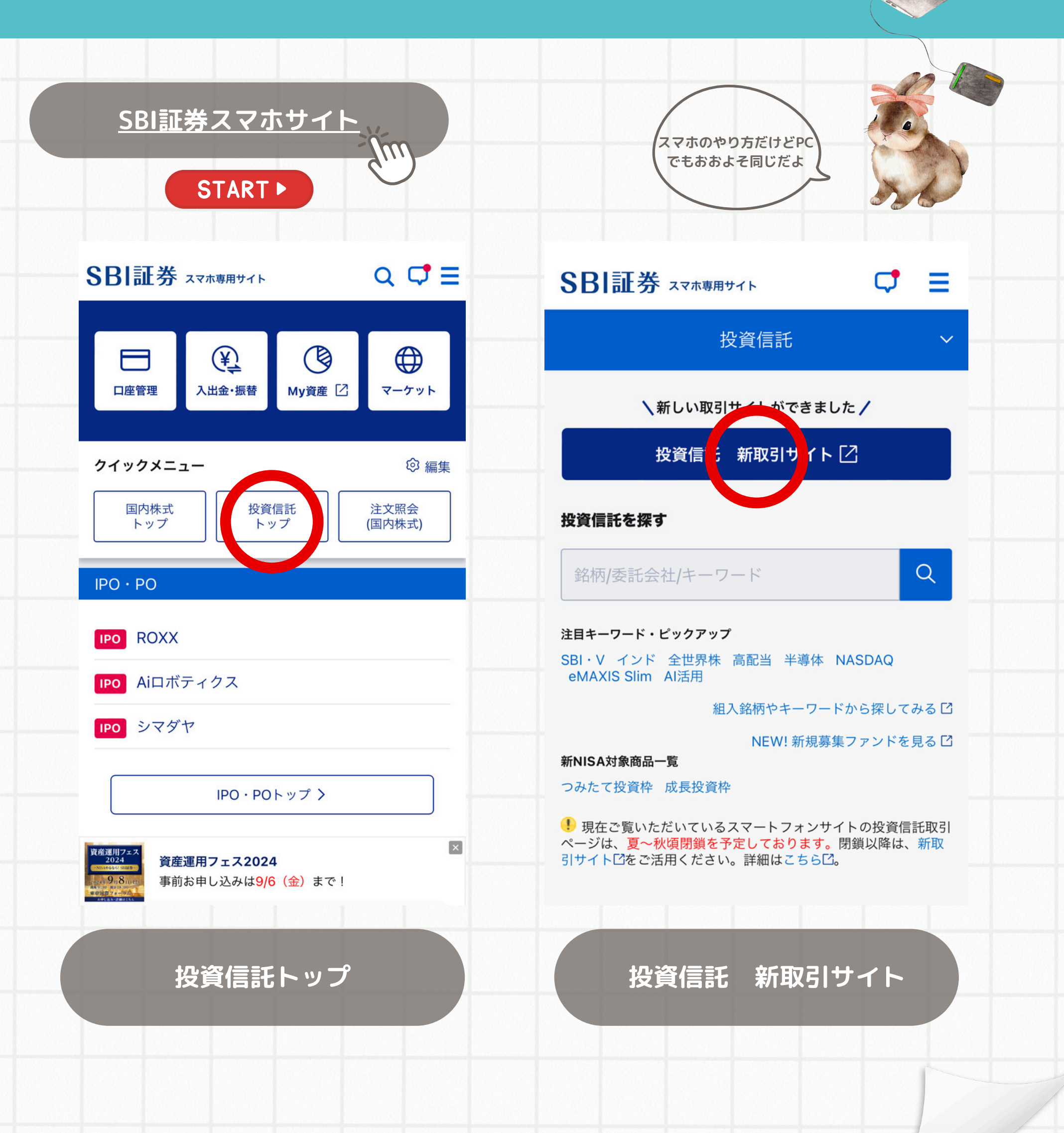

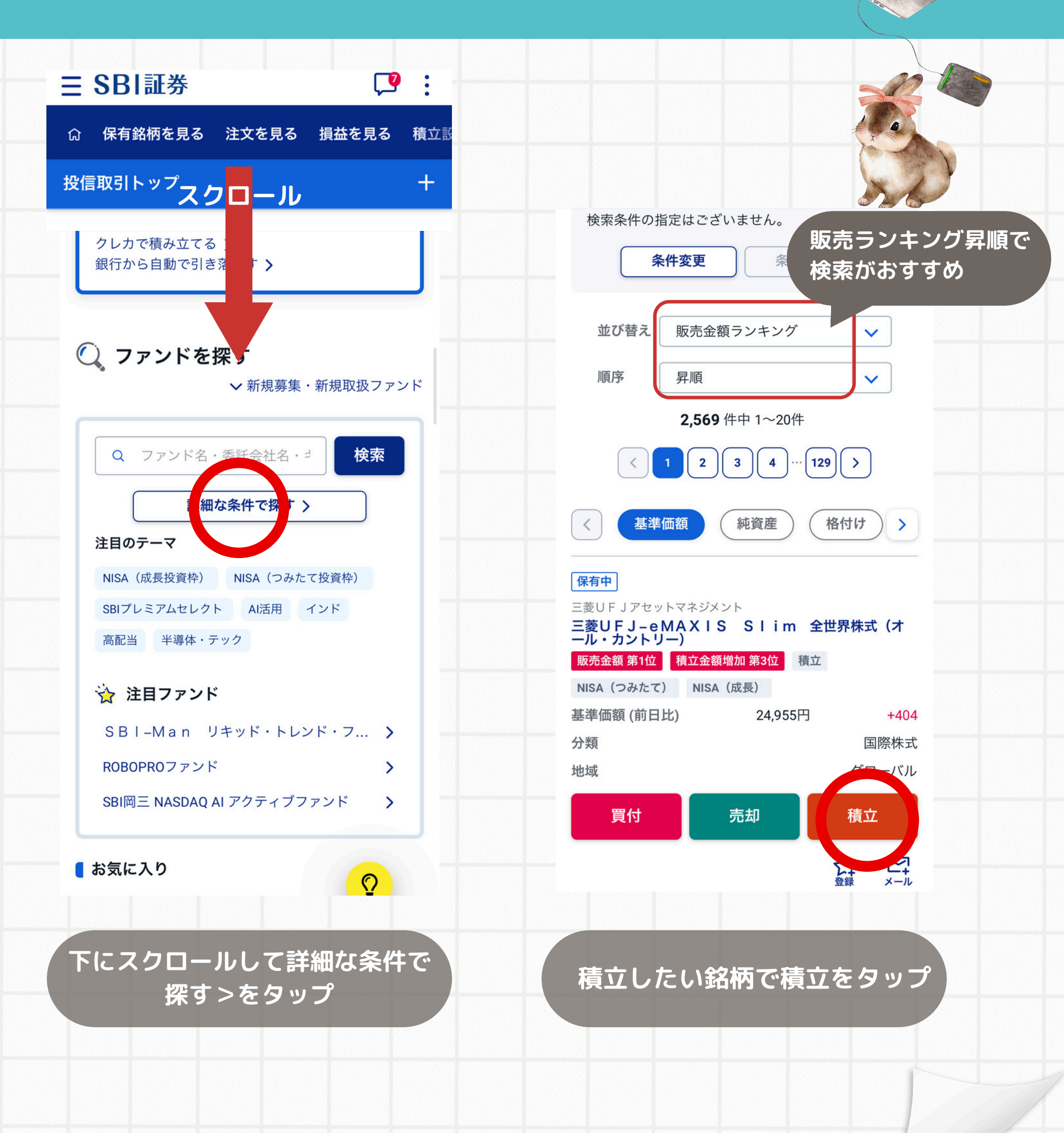

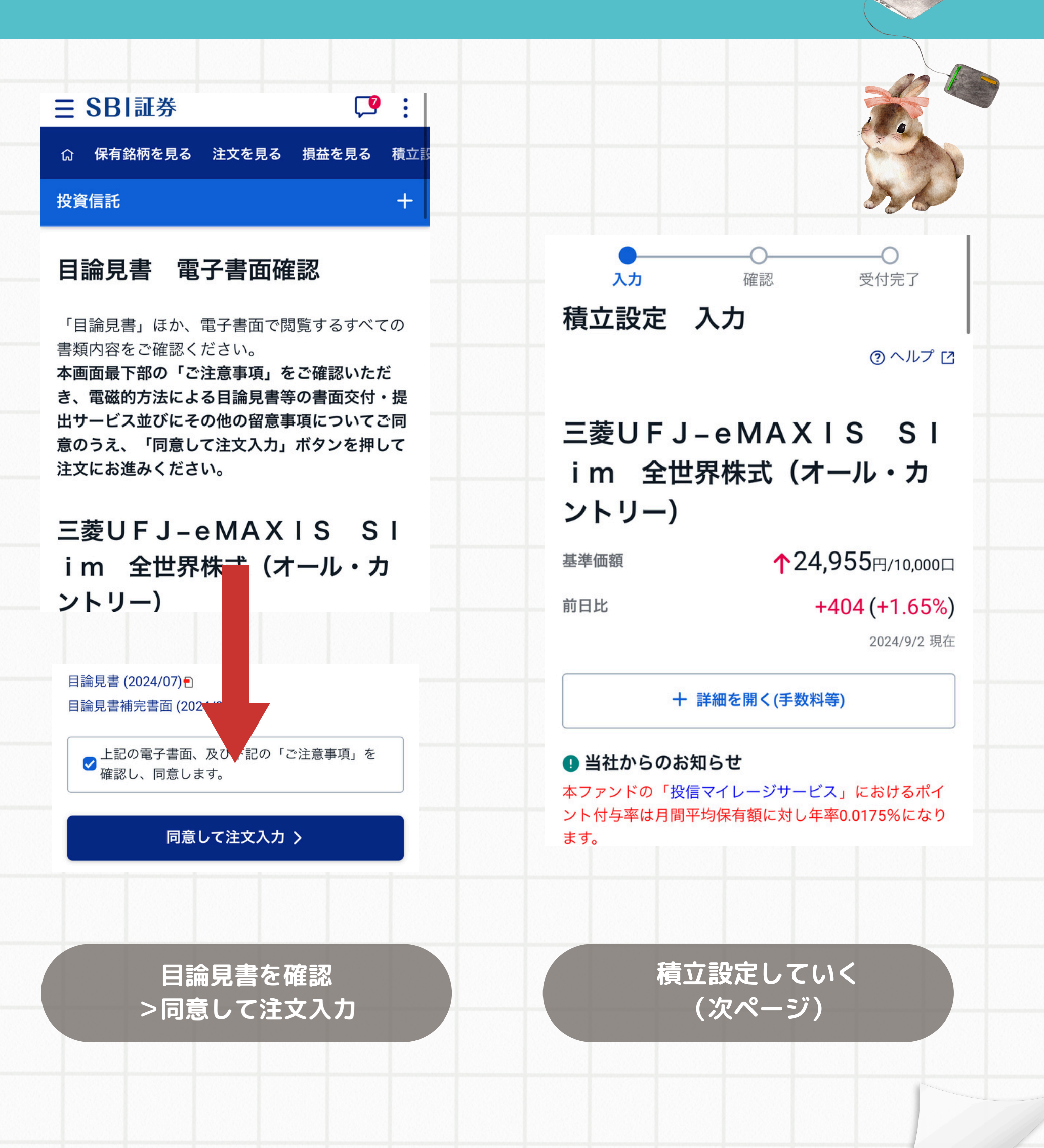

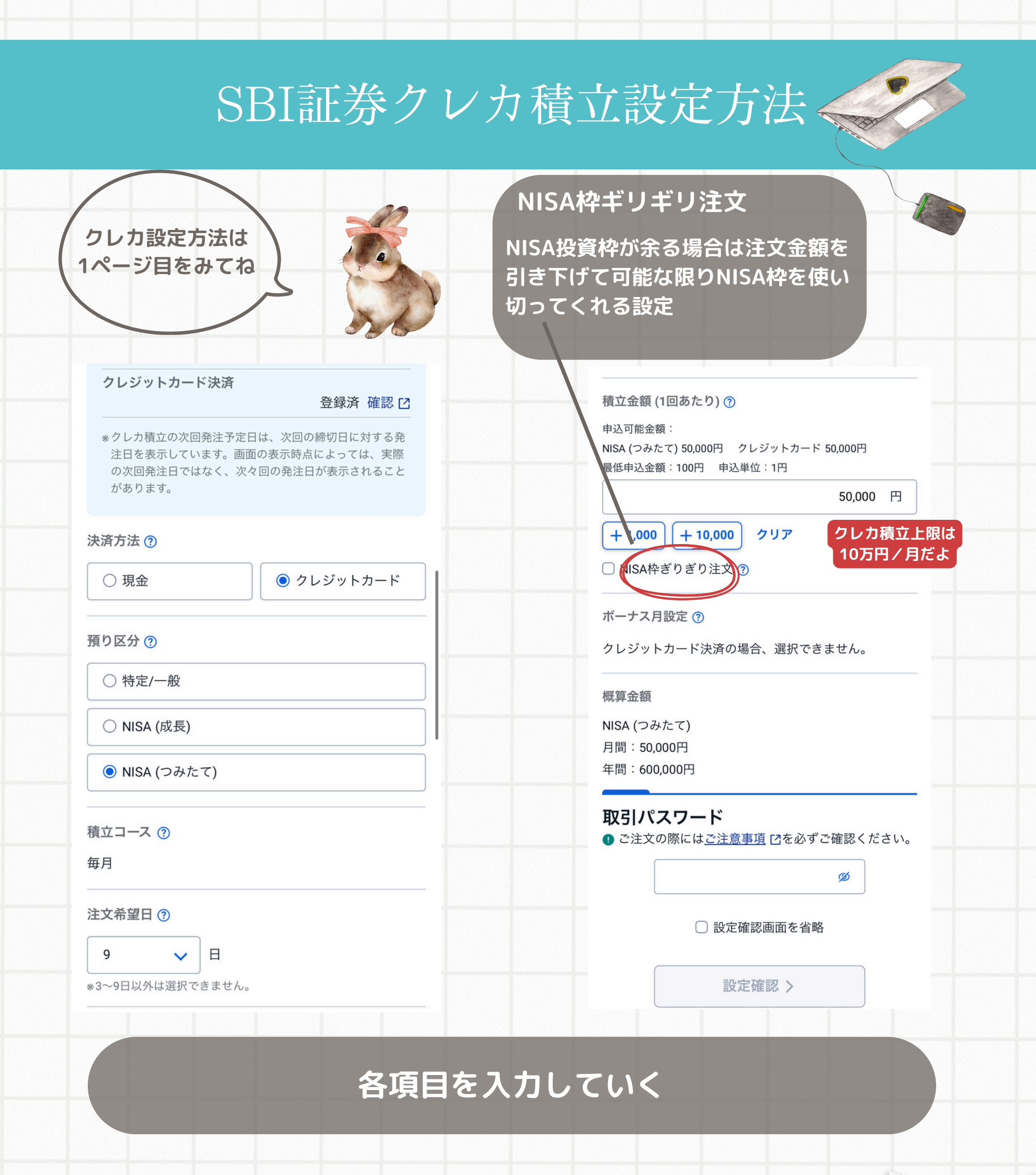

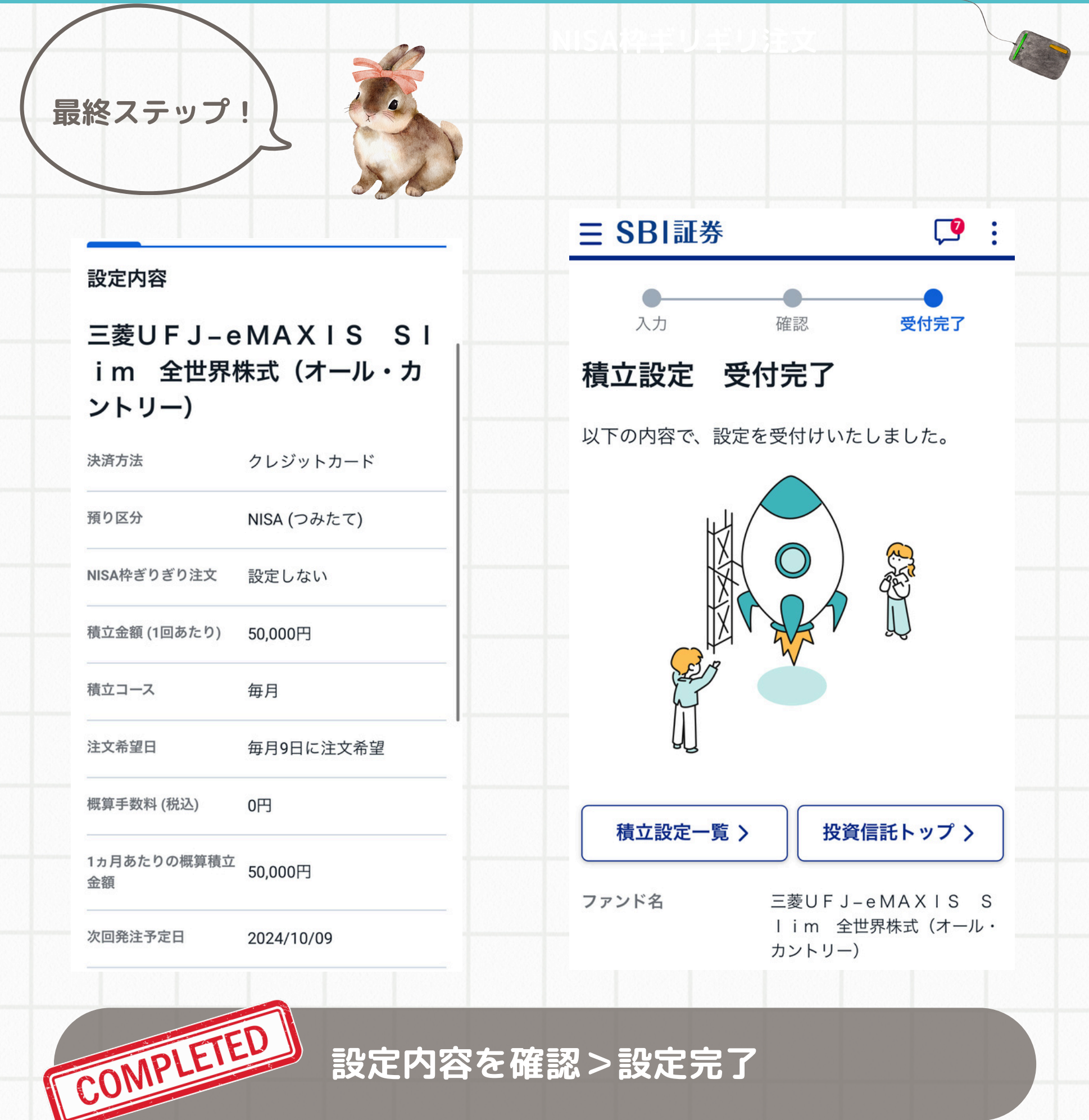

## 設定内容を確認>設定完了